## Oefening 2.1: Tafel met mokken.

Benodigde afbeelding: tafel.jpg en mok.jpg

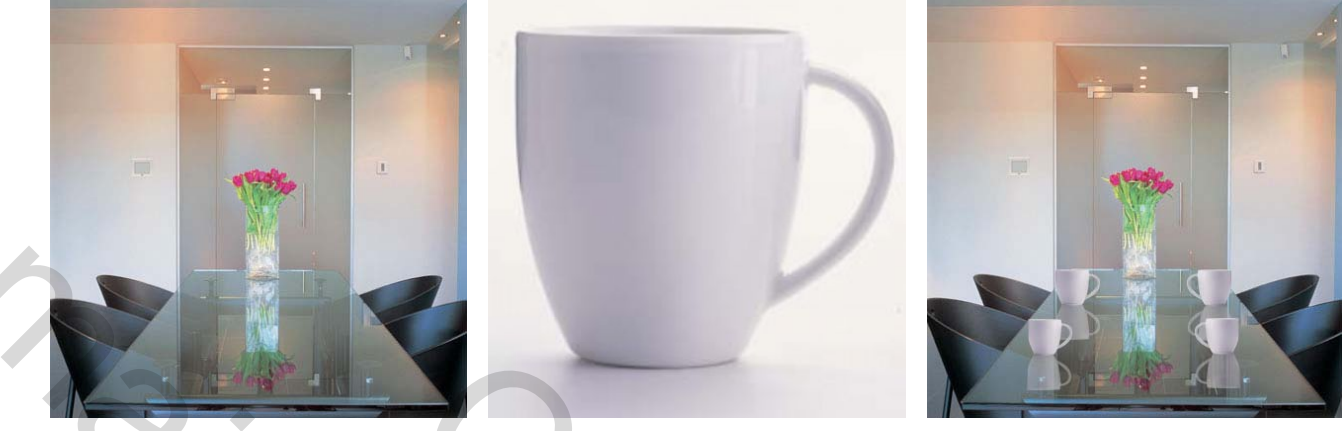

afb. 1a - Origineel

afb. 1b - Origineel

afb. 2 - Eindresultaat

- Open de afbeeldingen tafel en mok.
- Activeer de afbeelding van de mok.
- Selecteer het gereedschap Pen en zorg dat boven in de menubalk de knoppen Paden 2 en Toevoegen aan padgebied + 2 zijn geactiveerd (afb. 3).

| 🍠 🖌 🚺   | e Photosh | юр              |            |          |          |               |           |
|---------|-----------|-----------------|------------|----------|----------|---------------|-----------|
| Bestand | Bewerken  | Afbeelding Laag | Selecteren | Filter W | /eergave | Venster       | Help      |
| ۵.      | u M       | = 🚯 🎸 🖃         | 000        | 12       | ▼        | itomatisch ·· | +/- 📑 🖬 🖻 |
|         |           |                 | Afb.       | 3        |          |               |           |

• Maak een pad van de mok en doe dat eerst voor de omtrek (afb. 4)

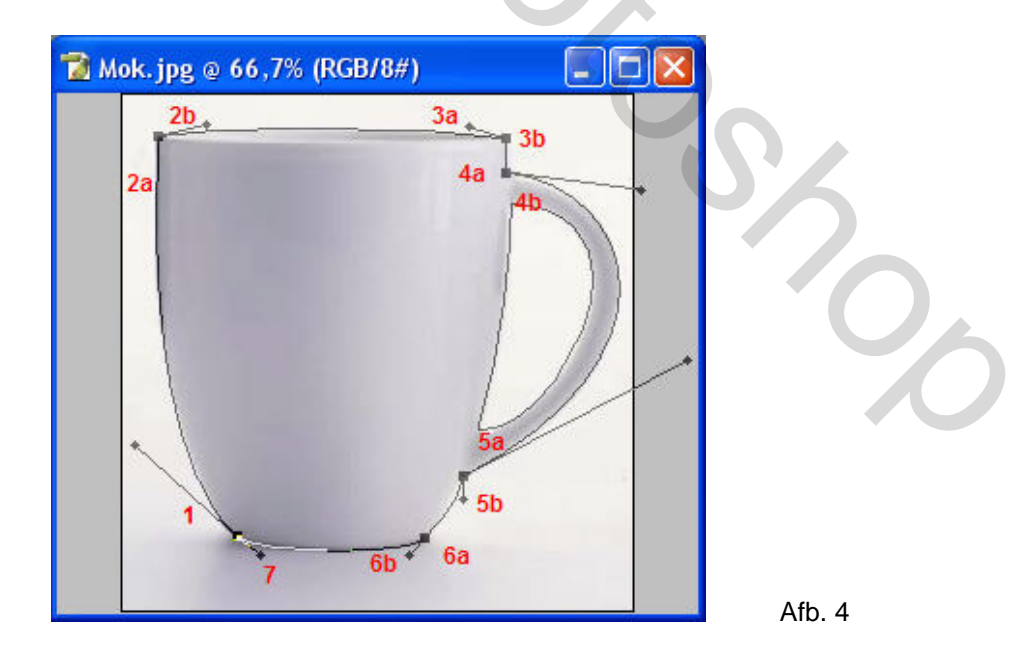

| NB.: De punten voor de omtrek van d | de mok zijn aangegeven in tabel 1. |
|-------------------------------------|------------------------------------|
|-------------------------------------|------------------------------------|

| Punten  | а                | b                   |  |  |  |  |
|---------|------------------|---------------------|--|--|--|--|
| 1       | Klik en slepen   | Nvt.                |  |  |  |  |
| 2       | Klik             | Klik Alt dan slepen |  |  |  |  |
| 3       | Klik en slepen   | Klik Alt, Klik      |  |  |  |  |
| 4       | Klik             | Klik Alt dan slepen |  |  |  |  |
| 5       | Klik en slepen   | Klik Alt dan slepen |  |  |  |  |
| 6       | Klik             | Klik Alt dan slepen |  |  |  |  |
| 7       | Klik Alt, slepen | Nvt.                |  |  |  |  |
| tabel 1 |                  |                     |  |  |  |  |

Sla dit pad op door in het palet Paden onder de tekst Tijdelijk pad (afb. 5a) te klikken. Hierdoor wordt het pad opgeslagen als een Tijdelijk pad. De naam kan veranderd worden door te dubbelklikken op de naam Tijdelijk pad en in het geopende dialoogvenster Pad opslaan kan de voorgestelde naam Pad 1 (afb. 5b) worden vervangen door een zelf gekozen naam zoals "Kopje uitwendig" in het voorbeeld (afb. 6b).

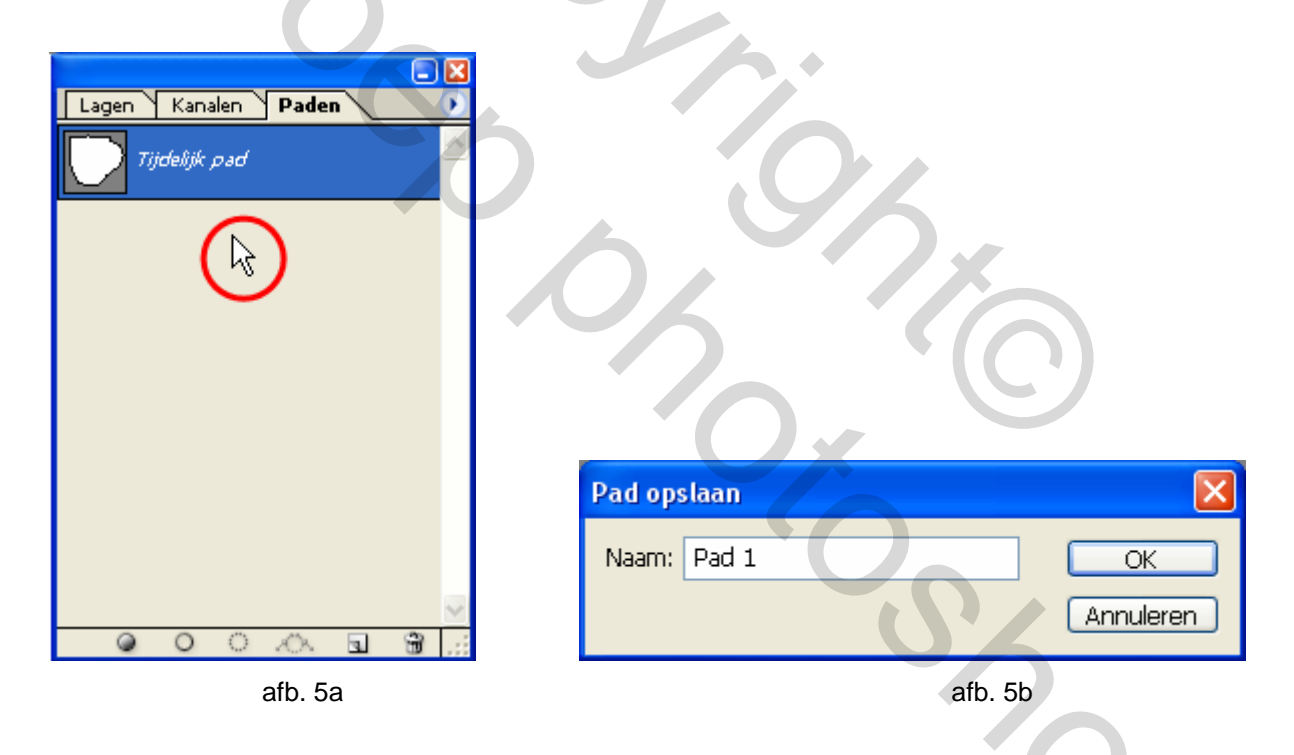

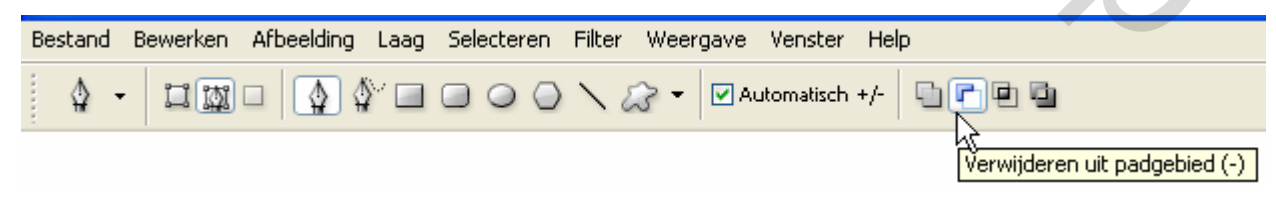

• Selecteer wederom het **Pen** gereedschap en plaats nu punten aan de binnenkant van het oor ( afb. 7a ).

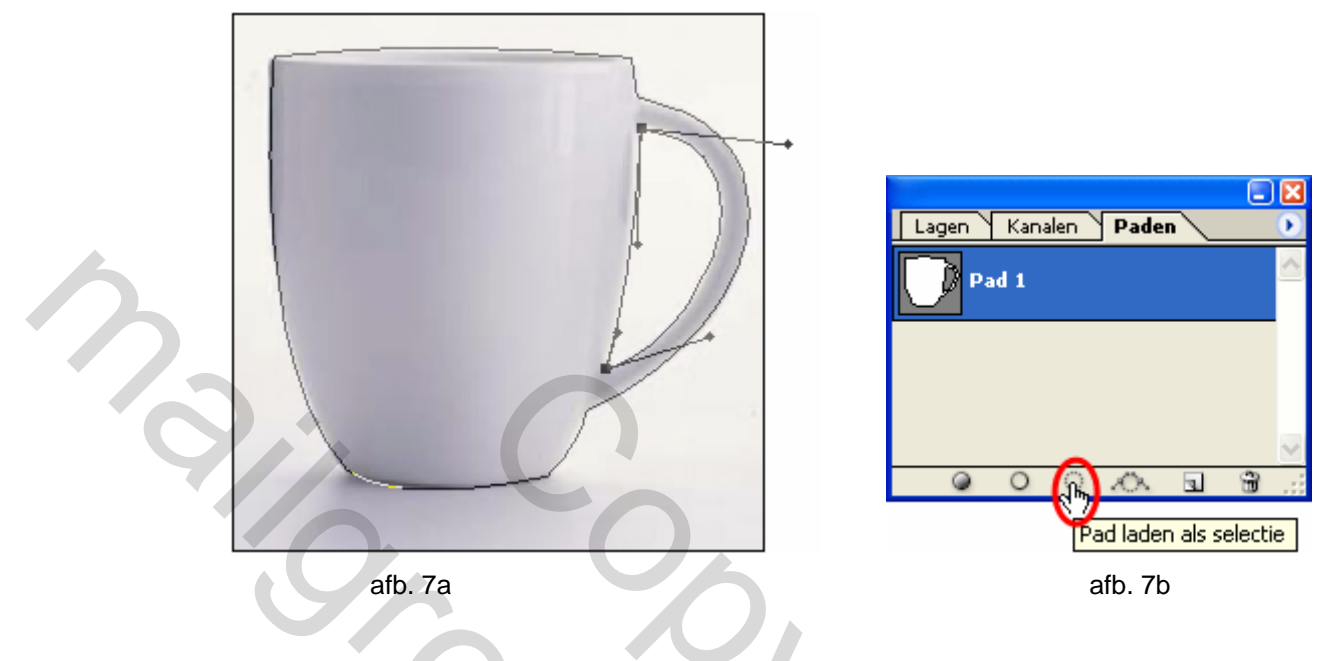

- De binnenkant van het oor is nu uit het pad verwijderd (afb. 7b).
- Klik onderaan in het palet Paden op het icoontje Pad laden als selectie 
   ( afb. 7b ) waardoor de selectie er uitziet als in afbeelding 10.

NB.: Bovenstaande gaat verder na afbeelding 10.

## Alternatief: Twee aparte paden kan ook.

Een **alternatief** voor voorgaande, maar ook een meer omslachtige manier, is om twee aparte paden te tekenen en daar één selectie van te maken. Stel dat de omtrek van het kopje pad 1"kopje uitwendig" is en "Oor inwendig" is pad 2. Dat gaat het als volgt:

• Klik met de rechter muisknop op het bovenste pad kopje uitwendig en kies Selectie maken (afb. 8a).

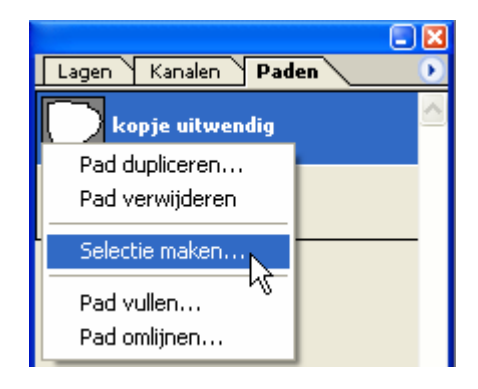

| Selectie maken             |           |
|----------------------------|-----------|
| Rendering                  | ОК        |
| Doezelstraal: 🧵 pixels     | Annuleren |
| 🗹 Anti-aliased             |           |
| - Bewerking                |           |
| ⊙ Nieuwe selectie          |           |
| 🔿 Toevoegen aan selectie   |           |
| 🔿 Verwijderen uit selectie | Ν         |
| O Doorsnede met selectie   | 43        |
|                            |           |

afb. 8a

afb. 8b

• Het dialoogvenster **Selectie maken** wordt geopend. Vul eventueel een doezelaar in en klik op **OK** (afb. 8b).

**NB.:** Merk op dat de het eerste pad nu een bewegende stippellijn is geworden ten teken dat het pad een selectie is geworden.

• Selecteer nu het tweede pad **Oor inwendig**, klik er met de rechter muisknop op en kies ook hier voor **Selectie maken** ( afb. 9a ).

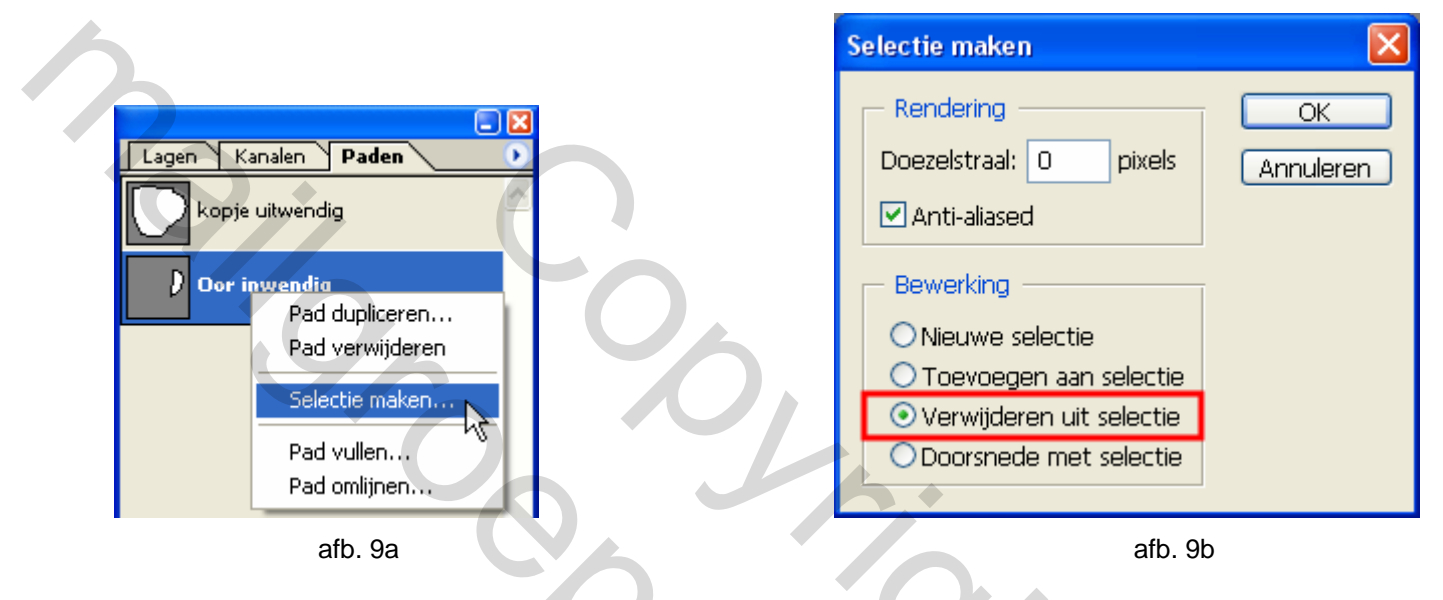

- Het dialoogvenster Selectie maken wordt opnieuw geopend. Vul eventueel een doezelaar in, zorg nu dat Verwijderen uit selectie bij Bewerking is geselecteerd en klik op OK (afb. 9b).
- Van de afbeelding Mok is dus nu alléén de beker geselecteerd (afb. 10).

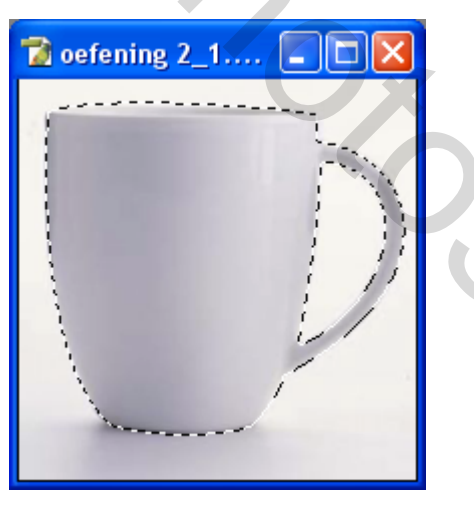

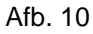

• Selecteer in de toolbox het Verplaats by gereedschap en sleep de geselecteerde Mok naar de afbeelding Tafel ( afb. 11 ).

NB.: In het palet Lagen wordt de laag met de Mok toegevoegd als Laag 1. Door met de rechter muisknop op de tekst Laag 1 te klikken en voor Eigenschappen laag... te kiezen kan de naam van de laag worden aangepast. Verander de naam in Mok links voor.

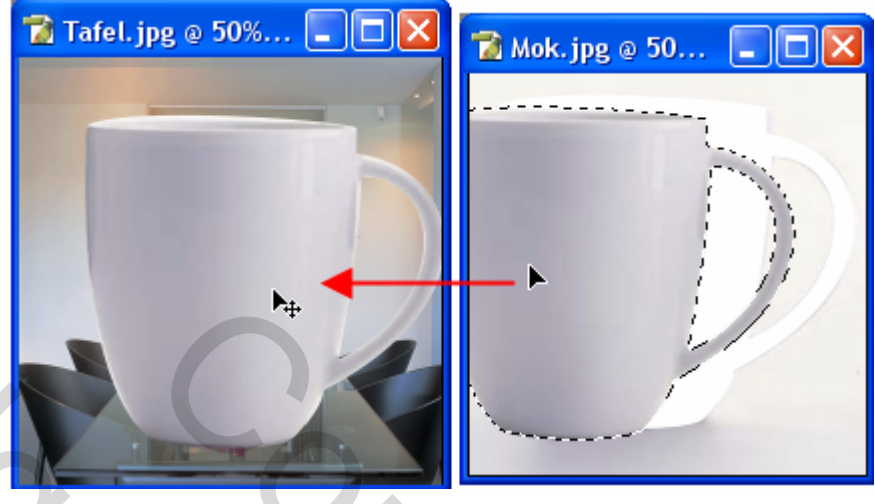

Afb. 11

Omdat de ingevoegde Mok ver te groot is wordt deze eerst verschaald.

- Selecteer in het palet Lagen de laag Mok links voor.
- Selecteer dan menu Bewerken Transformatie en kies Schalen of kies menu Bewerken Vrije transformatie ( afb. 12 ).

| Bewerken                          | Afbeelding          | Laag   | Selecteren | Filter      | Weergave  | Venster   |            |            |        |            |
|-----------------------------------|---------------------|--------|------------|-------------|-----------|-----------|------------|------------|--------|------------|
| Ongedaan maken                    |                     |        | Ctrl+Z     | iak adar te |           | -Day II a |            |            |        |            |
| Stap vooruit                      |                     | Shift- | +Ctrl+Z    |             | onen      | 0- 00     | Bewerken   | Afbeelding | Laag   | Selecteren |
| Stap ter                          | Stap terug          |        | +Ctrl+Z    |             |           |           | Ongeda     | an maken   |        | Ctrl+Z     |
| Vrije tra                         | Vrije transformatie |        | Ctrl+T     |             |           |           | Stap vo    | oruit      | Shift- | FCtrl+Z    |
| Transfor                          | Transformatie       |        | ۱.         | Opnie       | uw Shift+ | Ctrl+T    | Stap ter   | ug         | Alt-   | +Ctrl+Z    |
| Voorinstelling penseel definiëren |                     | ren    | Schale     | en .        |           | Vrije tra | nsformatie | N          | Ctrl+T |            |
| Patroon definiëren                |                     |        |            | Rotere      | en 😽      |           | Transfo    | rmatie     | Ч      | +          |
|                                   |                     |        |            |             | Afb.      | 12        |            |            |        |            |

• Door met de **Shift**-toets ingedrukt te slepen blijft de verhouding van de selectie intact ( afb. 13 ). Wanneer de juiste grootte is verkregen bevestig dan met **Enter**.

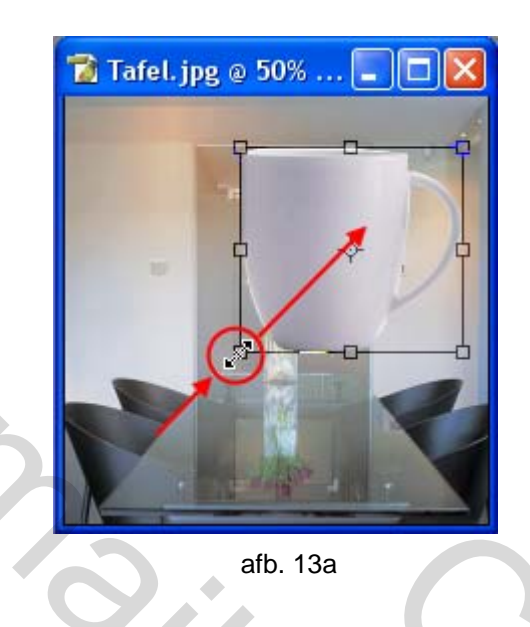

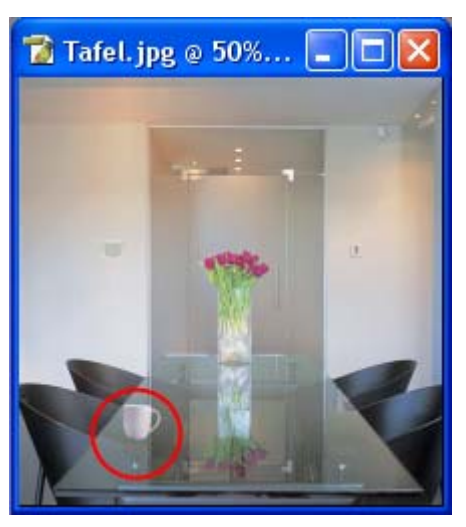

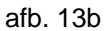

Plaats de **Mok** met het **Verplaats**gereedschap haar de positie links voor op de tafel (afb. 13b).

Nu wordt het spiegelbeeld van de mok te gemaakt.

- Dupliceer de afbeelding Mok links voor en noem de nieuwe laag Mok liVoSp (=links voor spiegel).
- Selecteer menu Bewerken Transformatie en kies voor Verticaal omdraaien (afb. 14).

| Bewerken  | Afbeelding   | Laag     | Selecteren   | Filter             | Weerg | gave V  | /enster  | Help       |      |
|-----------|--------------|----------|--------------|--------------------|-------|---------|----------|------------|------|
| Ongeda    | an maken Hoi | rizontaa | il omdraaien | Ctrl+2             | z     |         | e 🛯 a    | <b>巴</b> 鸟 | -    |
| Stap vo   | oruit        |          | Shif         | t+Ctrl+2           | z 📲   |         |          |            |      |
| Stap ter  | ug           |          | Al           | t+Ctrl+2           | z     |         |          |            |      |
| Vervage   | :n           |          | Shif         | t+Ctrl+f           | -     |         | Ç        |            |      |
| Vrije tra | nsformatie   |          |              | Ctrl+ <sup>-</sup> |       |         |          |            |      |
| Transfor  | rmatie       |          |              |                    |       | Opnieu  | uw SH    | ift+Ctrl-  | +T   |
|           |              |          |              |                    |       |         |          |            |      |
|           |              |          |              |                    |       | Horizoi | ntaal on | ndraalen   |      |
|           |              |          |              |                    |       | Vertica | al omdr  | aaien      |      |
|           |              |          |              |                    |       |         |          |            | -16- |
|           |              |          | afb          | . 14               |       |         |          |            |      |

- Selecteer het Verplaatsgereedschap 🔤 en verschuif de gespiegelde mok omlaag.
- Verlaag tot slot de **Dekking** van de laag **Mok LiVoSp** tot 50% (afb. 15a).

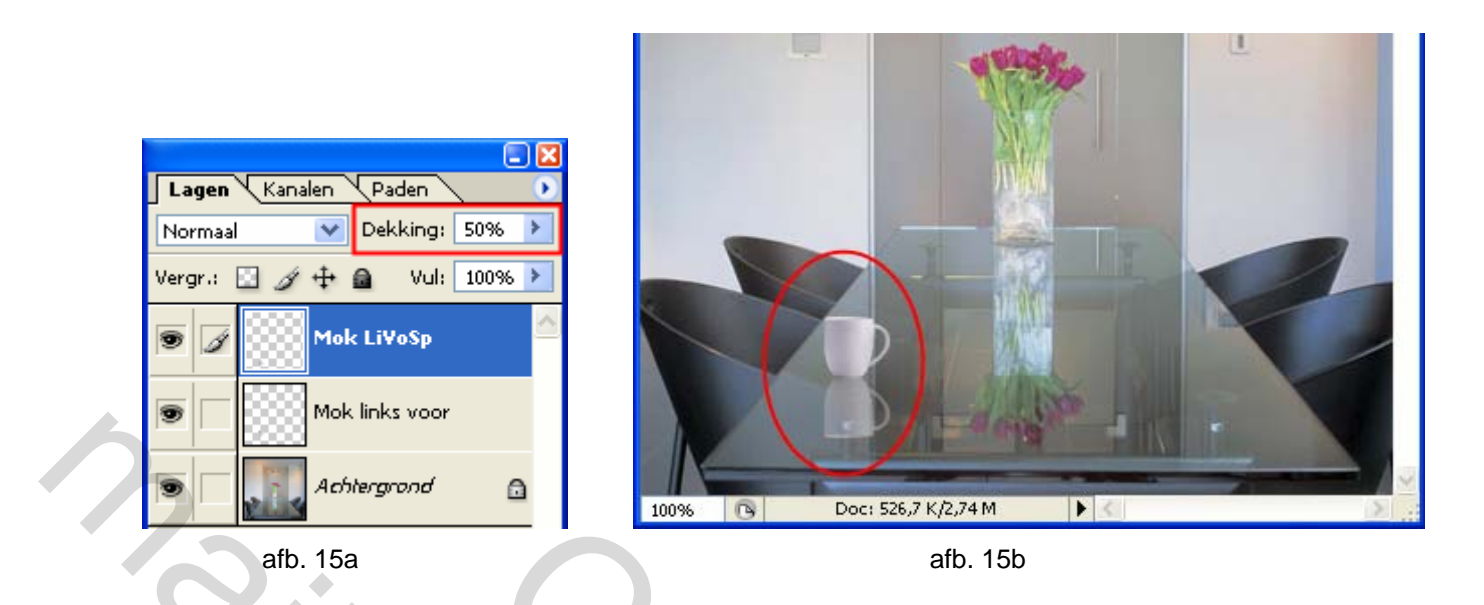

De eerste mok is nu klaar (afb. 14b). Voor de andere drie wordt gebruik gemaakt van **kopiëren**, **spiegelen** en **plakken**, nadat eerst van de beide lagen van de Mok **één laag** is gemaakt.

 Selecteer met de bovenste Mok laag nog steeds geselecteerd, menu Lagen en kies voor Verenigen; omlaag laag ( afb. 16a ).

**NB.:** Merk op dat het menu in afbeelding 15a ingekort is weergegeven.

|                                       |    | Lagen Kanalen Paden 🔹 💽       |
|---------------------------------------|----|-------------------------------|
| Laag Selecteren Filter Weergave Venst | te | Normaal V Dekking: 100% >     |
| Nieuw   Laag dupliceren               |    | Vergr.: 🔝 🌶 🕂 🔒 🛛 Vul: 100% 🕨 |
| Verwijderen •                         |    | 🗩 📝 Mok links voor            |
| Verenigen; omlaag laag 🔪 🦳 Ctrl+E     |    |                               |
| Verenigen; zichtbaar kShift+Ctrl+E    |    | S Achtergrond                 |
|                                       |    |                               |
| Rand 🕨                                |    | Ø. 🖸 🗅 Ø. 🖬 🐨 🛒               |
| afb. 16a                              | _  | afb. 16b                      |

- De beide lagen worden nu samengevoegd tot één laag Mok links voor (afb. 16b).
- Dupliceer deze laag twee keer en verander de laagnamen voor de herkenbaarheid in links achter en rechts achter.
- Selecteer de mok links achter en sleep deze met het Verplaatsgereedschap haar de nieuwe positie
- Doe het zelfde met de mok rechts achter.
- Selecteer dan menu Bewerken Transformatie en kies Horizontaal omdraaien (afb. 17).

| Bewerken                       | Afbeelding                  | Laag          | Selecteren                            | Filter | Weerg                    | ave             | Venster         | Hel |
|--------------------------------|-----------------------------|---------------|---------------------------------------|--------|--------------------------|-----------------|-----------------|-----|
| Ongeda<br>Stap voo<br>Stap ter | an maken Ver<br>pruit<br>ug | plaatse<br>Sl | n Ctrl+Z<br>hift+Ctrl+Z<br>Alt+Ctrl+7 | der    | tonen                    |                 | ]+ <u>].</u>    | H   |
| Vervage                        | n                           | S             | hift+Ctrl+F                           |        |                          |                 |                 |     |
| Vrije tra                      | nsformatie                  |               | Ctrl+T                                | ₋∟     |                          |                 |                 |     |
| Transfor                       | rmatie                      |               |                                       |        | )pnieuw                  | Shif            | t+Ctrl+T        |     |
|                                |                             |               |                                       | - F    | lorizontaa<br>erticaal c | al omo<br>Imdra | Iraaien<br>aien | ð   |

afb. 17

- Dupliceer nu ook deze laatste laag en noem deze laag Mok rechts voor.
- Gebruik het Verplaatsgereedschap be om de vierde mok naar de juiste positie rechts voor te slepen.

De opgave is nu klaar.

Het bestand is opgeslagen als Oefening 2\_1.psd en Gedekte tafel.jpg.